## **Configure Manager Access on FTD from Management to Data Interface**

## Contents

**Introduction Prerequisites Requirements** Components Used **Background Information Configure** Proceed with Interface Migration Enable SSH on Platform Settings **Verify** Verify from FMC Graphical User Interface (GUI) Verify from FTD Command Line Interface (CLI) Troubleshoot Management Connection Status Working Scenario Non-Working Scenario Validate the Network Information Validate the Manager State Validate Network Connectivity Ping the Management Center Check Interface Status, Statistics, and Packet Count Validate Route on FTD to Reach FMC Check Sftunnel and Connection Statistics **Related Information** 

## Introduction

This document describes the process for modifying the Manager Access on the Firepower Threat Defense (FTD) from a Management to a Data interface.

## Prerequisites

#### Requirements

Cisco recommends that you have knowledge of these topics:

- Firepower Threat Defense
- Firepower Management Center

#### **Components Used**

- Firepower Management Center Virtual 7.4.1
- Firepower Threat Defense Virtual 7.2.5

The information in this document was created from the devices in a specific lab environment. All of the devices used in this document started with a cleared (default) configuration. If your network is live, ensure that you understand the potential impact of any command.

## **Background Information**

Each device includes a single dedicated Management interface for communicating with the FMC. You can optionally configure the device to use a data interface for management instead of the dedicated Management interface, The FMC access on a data interface is useful if you want to manage the Firepower Threat Defense remotely from the outside interface, or you do not have a separate management network. This change has to be performed on the Firepower Management Center (FMC) for FTD managed by FMC.

The FMC access from a data interface has the a few limitations:

- You can only enable manager access on one physical, data interface. You cannot use a subinterface or EtherChannel.
- Routed firewall mode only, using a routed interface.
- PPPoE is not supported. If your ISP requires PPPoE, you have to put a router with PPPoE support between the Firepower Threat Defense and the WAN modem.
- You cannot use separate management and event only interfaces.

## Configure

#### **Proceed with Interface Migration**

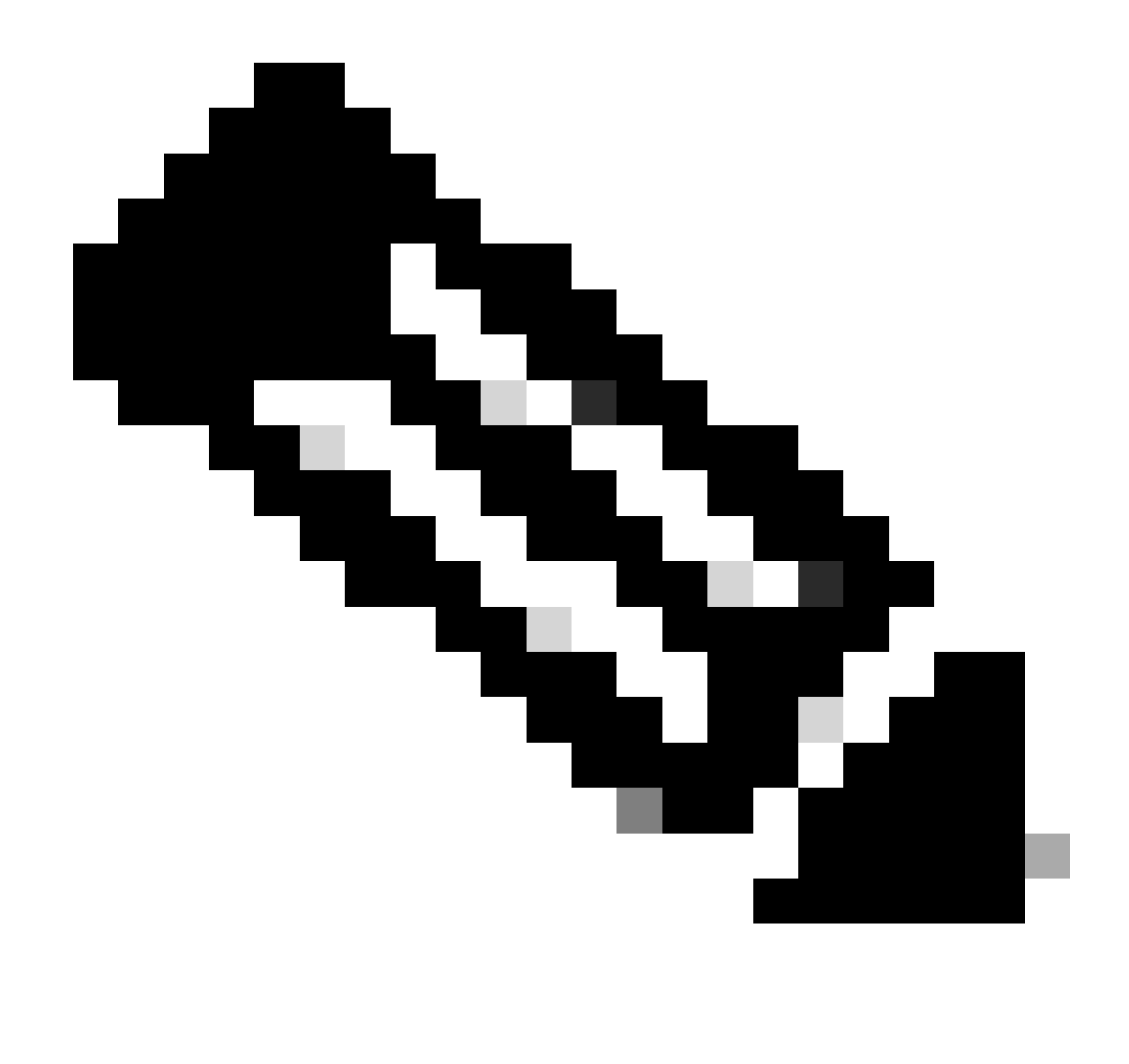

**Note**: It is strongly recommended to have the latest backup of both FTD and FMC before proceeding with any changes.

1. Navigate to **Devices > Device Management** page, click **Edit** for the device you are making changes.

| Collaps | e All                                    |                 |         |         |            |                       |               |       | Download Device L | ist Report |
|---------|------------------------------------------|-----------------|---------|---------|------------|-----------------------|---------------|-------|-------------------|------------|
|         | Name                                     | Model           | Version | Chassis | Licenses   | Access Control Policy | Auto RollBack | Group |                   |            |
|         | V FMT Test (1)                           |                 |         |         |            |                       |               |       |                   |            |
|         | FTD-Test Snort 3<br>192.168.1.8 - Routed | FTDv for VMware | 7.2.5   | N/A     | Essentials | Base-ACP              | «9            | 1     | Edit —            | - 24       |

2. Go to the **Device > Management** section, and click the link for **Manager Access Interface**.

| Management                | / 🔍                  |
|---------------------------|----------------------|
| Remote Host Address:      | 192.168.1.8          |
| Secondary Address:        |                      |
| Status:                   | 0                    |
| Manager Access Interface: | Management Interface |
|                           |                      |

The Manager Access Interface field displays the existing Management interface. Click the link to select the new interface type, which is the **Data Interface** option in the **Manage device by** drop down list and click **Save.** 

| Manager Access Interface                                                                                                    | 0  |
|----------------------------------------------------------------------------------------------------|----|
|                                                                                                    |    |
| <ul> <li>This is an advanced setting and need to be configured only if needed.</li> <li>See the online help for detailed steps.</li> </ul> |    |
| Manage device by                                                                                                    |    |
| Management Interface •                                                                                                    |    |
| Management Interface                                                                                                    |    |
| Data Interface                                                                                                    |    |
|                                                                                                    |    |
|                                                                                                    |    |
|                                                                                                    |    |
|                                                                                                    |    |
|                                                                                                    |    |
|                                                                                                    |    |
|                                                                                                    |    |
|                                                                                                    |    |
|                                                                                                    |    |
| Close Sav                                                                                                    | 'e |

3. You must now proceed to **Enable management access** on a data interface, navigate to **Devices > Device Management > Interfaces > Edit Physical Interface > Manager Access**.

#### Edit Physical Interface

| General      | IPv4      | IPv6      | Path Monitoring | Hardware Configuration | Manager Access     | Advanced |
|--------------|-----------|-----------|-----------------|------------------------|--------------------|----------|
| 🗹 Enable r   | nanageme  | nt access |                 |                        |                    |          |
| Available No | tworks. C |           | +               | Allo                   | wed Management Net | works    |
| Q, Search    |           |           |                 | 3/                     | w                  |          |
| 10.201.20    | 4.129     |           |                 |                        |                    |          |
| 192.168.1    | 0_24      |           |                 | Add                    |                    |          |
| any-ipv4     |           |           |                 |                        |                    |          |
| any-ipv6     |           |           |                 |                        |                    |          |
| CSM          |           |           |                 |                        |                    |          |
| Data_Stor    | ,         |           |                 |                        |                    |          |

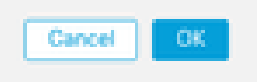

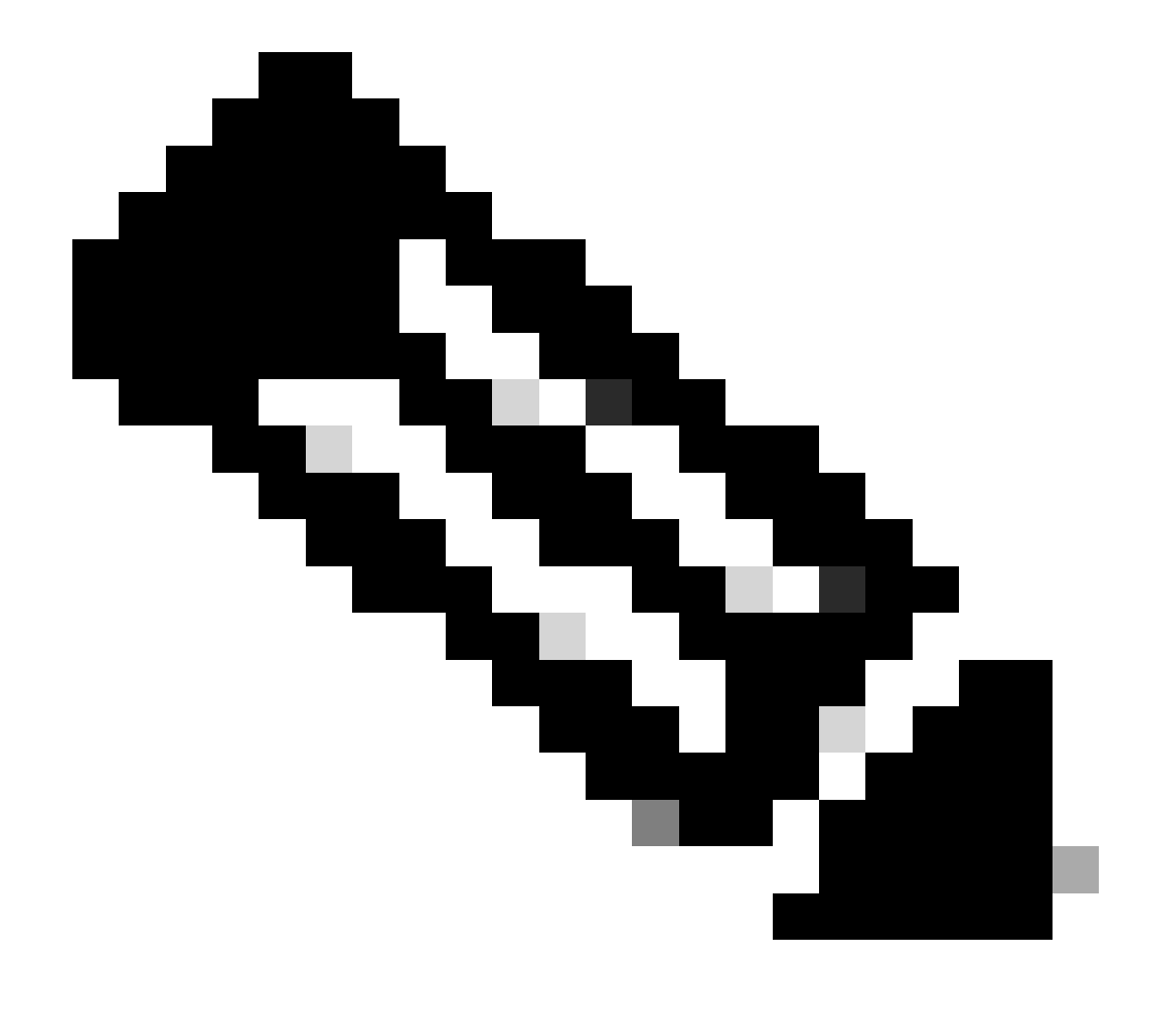

0

**Note**: (Optional) If you use a secondary interface for redundancy, Enable management access on the interface used for redundancy purpose.

(Optional) If you use DHCP for the interface, enable the web type DDNS method on the **Devices > Device Management > DHCP > DDNS** dialog.

(Optional) Configure DNS in a Platform Settings policy, and apply it to this device at **Devices > Platform Settings > DNS**.

4. Make sure the threat defense can route to the management center through the data interface; add a static route if necessary on **Devices > Device Management > Routing > Static Route.** 

- 1. Click **IPv4**or **IPv6** depending on the type of static route that you are adding.
- 2. Choose the **Interface** to which this static route applies.
- 3. In the Available Network list, choose the destination network.
- 4. In the **Gateway or IPv6 Gateway field**, enter or choose the **gateway router** which is the next hop for this route.

(Optional) To monitor route availability, enter or choose the name of an **Service Level Agreement (SLA)** Monitor object that defines the monitoring policy, in the Route Tracking field.

| Add Static Route Configuration                                                      | 0                       |
|-------------------------------------------------------------------------------------|-------------------------|
| Type:  IPv4 O IPv6 Interface* (Interface starting with this icon Signifies it is av | allable for route leak) |
| Available Network C +                                                               | Selected Network        |
| Q, Search Add                                                                       |                         |
| 10.201.204.129                                                                      | ·                       |
| 192.168.1.0 24                                                                      |                         |
| anv-ipv4                                                                            |                         |
| CSM                                                                                 |                         |
| Data_Store                                                                          |                         |
| FDM                                                                                 |                         |
| Gateway*                                                                            |                         |
| Metric:                                                                             |                         |
| (1 - 25.0                                                                           |                         |
| (1 - 204)<br>Tunneled: [] (Used only for default Route)                             |                         |
| Route Tracking:                                                                     |                         |
| • +                                                                                 |                         |
|                                                                                     | Cancel                  |

5. **Deploy** configuration changes. The configuration changes are now deployed over the current Management interface.

6. At the FTD CLI, set the Management interface to use a static IP address and the gateway to be datainterfaces.

• configure network {ipv4 | ipv6} manual ip\_address netmask data-interfaces

> IP\_ADDRESS NETMASK GATEWAY
> configure network ipv4 manual 192.168.1.8 255.255.0 data-interfaces
Setting IPv4 network configuration...
Interface eth0 speed is set to '10000baseT/Full'
Network settings changed.

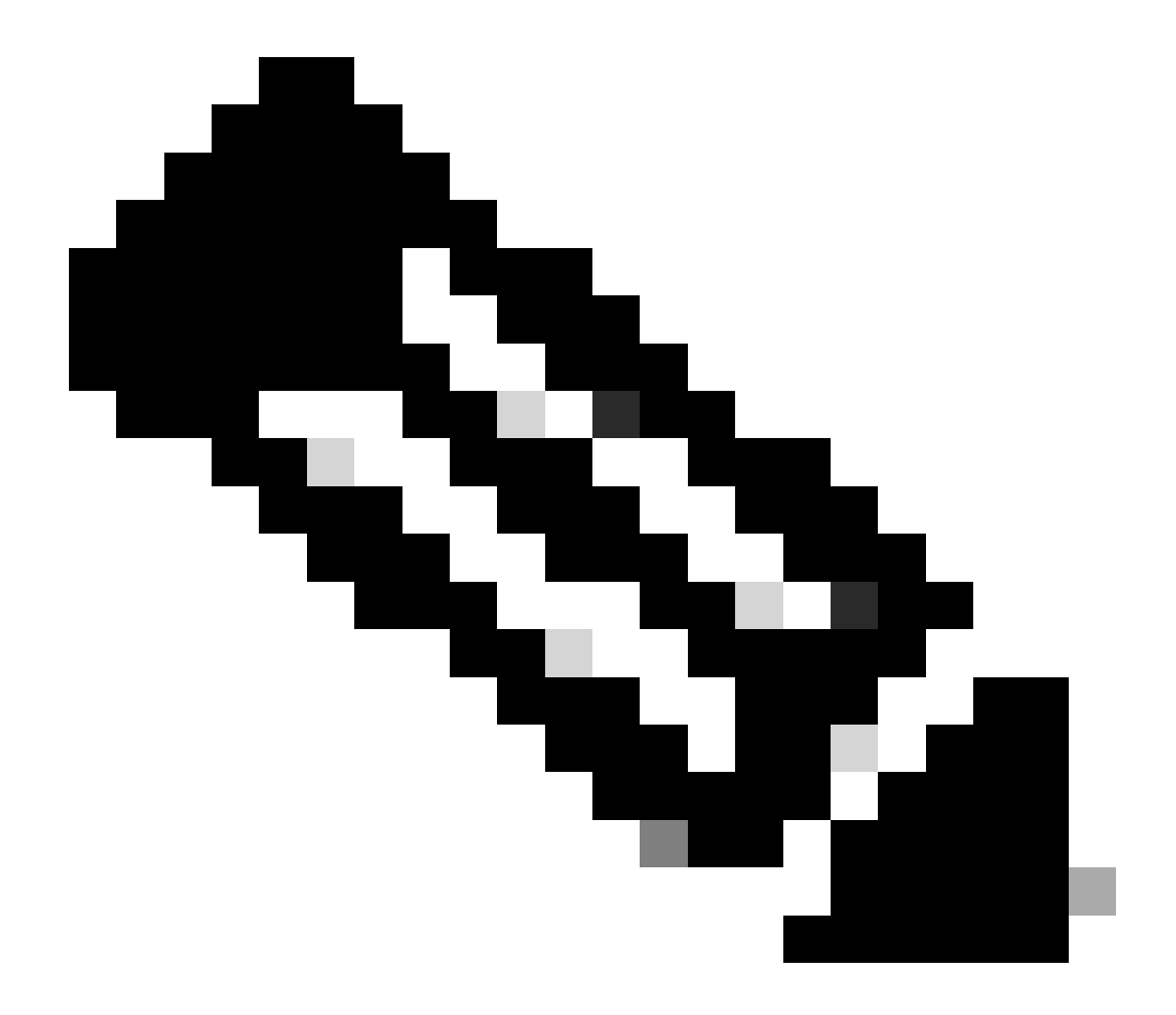

**Note**: Although you do not plan to use the Management interface, you must set a static IP address. For example, a private address so that you can set the gateway to **data-interfaces**. This management is used to forward the management traffic to data interface using tap\_nlp interface.

7. Disable the **Management** in the Management Center, Click **Edit** and update the **Remote Host Address IP** addressand (**Optional**)**Secondary Address** for the threat defense in the **Devices > Device Management > Device > Management** section, and enable the **connection**.

| Management                |                  |
|---------------------------|------------------|
| Remote Host Address:      | 192.168.1.8      |
| Secondary Address:        |                  |
| Status:                   | 0                |
| Manager Access Interface: | A Data Interface |
| Manager Access Details:   | Configuration    |

#### **Enable SSH on Platform Settings**

Enable **SSH** for the data interface in **Platform Settings policy**, and apply it to this device at **Devices > Platform Settings > SSH Access**.Click **Add**.

- 1. The hosts or networks you are allowing to make SSH connections.
- 2. Add the zones that contain the interfaces to which to allow SSH connections. For interfaces not in a zone, you can type the **interface name** into the field **Selected Zones/Interfaces** list and click **Add**.
- 3. Click OK. Deploy the changes

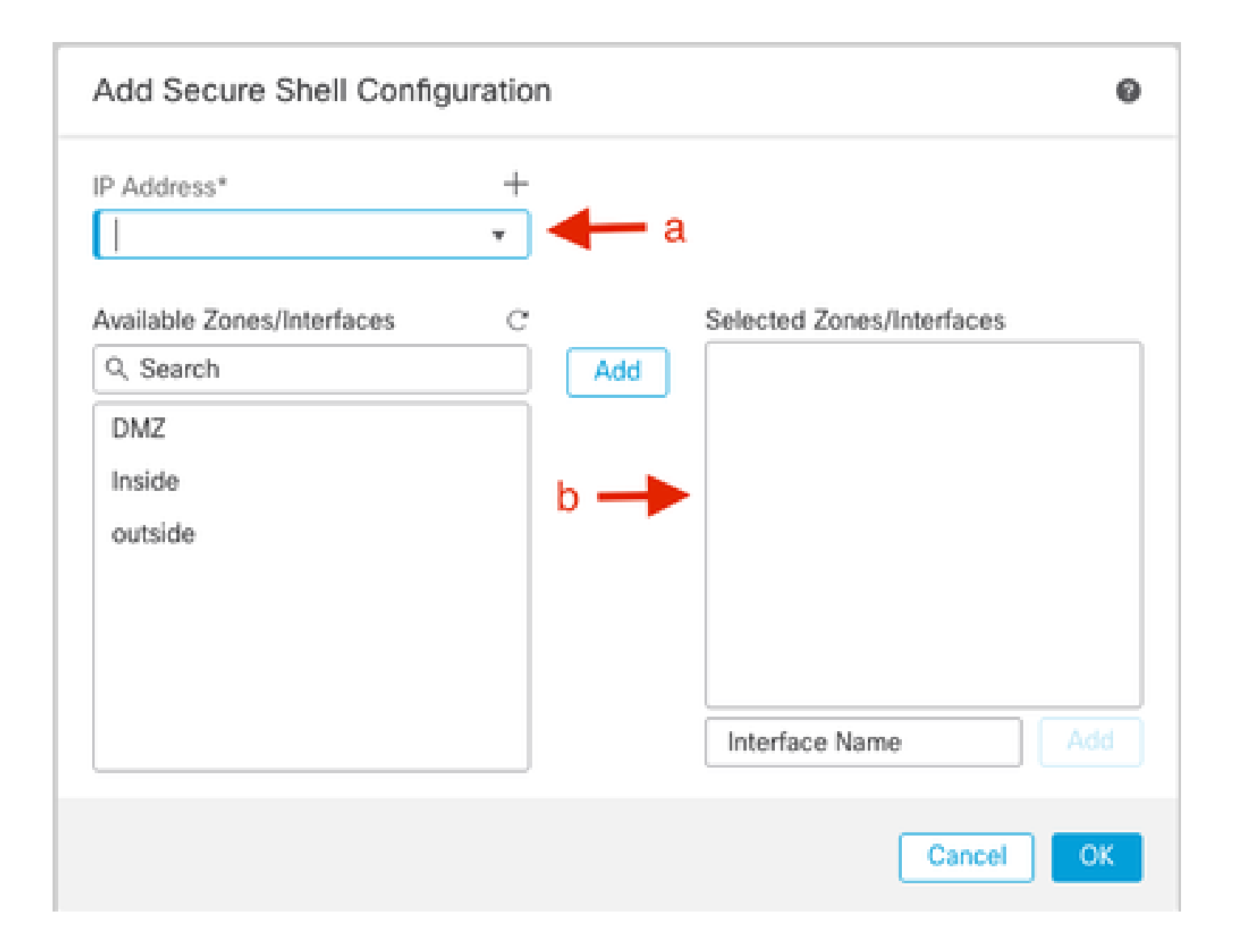

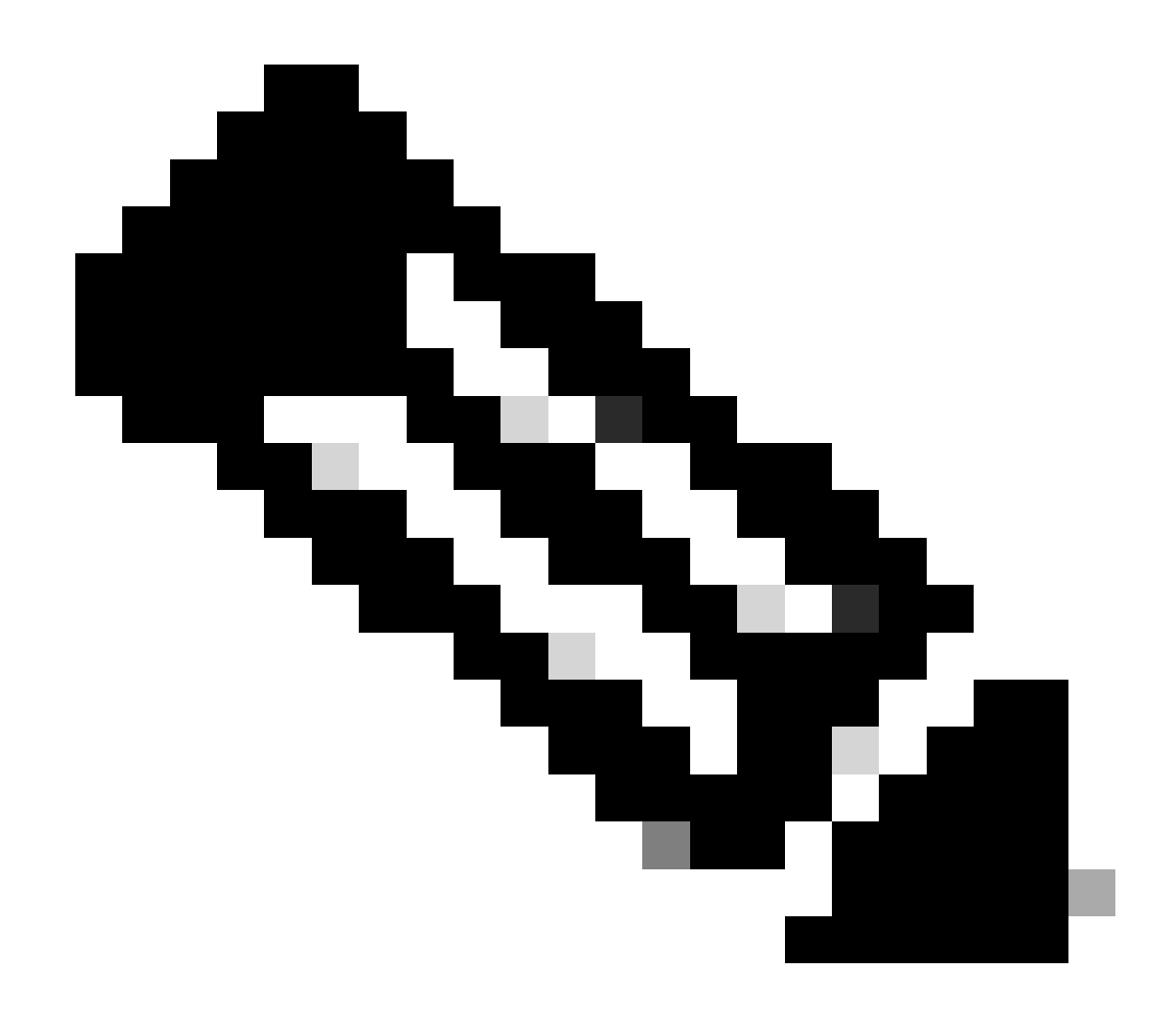

**Note**: SSH is not enabled by default on the data interfaces, so if you want to manage the threat defense using SSH, you need to explicitly allow it.

## Verify

Ensure that the management connection is established over the Data interface.

#### Verify from FMC Graphical User Interface (GUI)

In the management center, check the management connection status on the **Devices > Device** Management > Device > Management > Manager Access - Configuration Details > Connection Status page.

| Management                | / 🔍            |
|---------------------------|----------------|
| Remote Host Address:      | 192.168.1.30   |
| Secondary Address:        |                |
| Status:                   | Connected>     |
| Manager Access Interface: | Data Interface |
| Manager Access Details:   | Configuration  |

#### Verify from FTD Command Line Interface (CLI)

At thethreat defenseCLI, enter the**sftunnel-status-brief** command to view the management connection status.

> sftunnel-status-brief PEER:192.168.1.2 Peer channel Channel-A is valid type (CONTROL), using 'tap\_nlp', connected to '192.168.1.2' via '169.254.1.2' Peer channel Channel-B is valid type (EVENT), using 'tap\_nlp', connected to '192.168.1.2' via '169.254.1.2' Registration: Completed. IPv4 Connection to peer '192.168.1.2' Start Time: Tue Jul 16 22:23:54 2024 UTC Heartbeat Send Time: Tue Jul 16 22:39:52 2024 UTC Heartbeat Received Time: Tue Jul 16 22:39:52 2024 UTC Last disconnect time : Tue Jul 16 22:17:42 2024 UTC Last disconnect reason : Both control and event channel connections with peer went down

The status shows a successful connection for a data interface, showing the internal tap\_nlp interface.

## Troubleshoot

In the management center, check the management connection status on the **Devices > Device** Management > Device > Management > Manager Access - Configuration Details > Connection Status page.

At thethreat defenseCLI, enter the**sftunnel-status-brief**command to view the management connection status. You can also use**sftunnel-status**to view more complete information.

#### **Management Connection Status**

**Working Scenario** 

> sftunnel-status-brief

```
PEER:192.168.1.2
Peer channel Channel-A is valid type (CONTROL), using 'eth0', connected to '192.168.1.2' via '192.168.1.8'
Peer channel Channel-B is valid type (EVENT), using 'tap_nlp', connected to '192.168.1.2' via '169.254.1.2'
Registration: Completed.
IPv4 Connection to peer '192.168.1.2' Start Time: Wed Jul 17 06:21:15 2024 UTC
Heartbeat Send Time: Wed Jul 17 17:15:20 2024 UTC
Heartbeat Received Time: Wed Jul 17 17:16:55 2024 UTC
Last disconnect time : Wed Jul 17 06:21:12 2024 UTC
Last disconnect reason : Process shutdown due to stop request from PM
```

#### **Non-Working Scenario**

```
> sftunnel-status-brief
PEER:192.168.1.2
Registration: Completed.
Connection to peer '192.168.1.2' Attempted at Wed Jul 17 17:20:26 2024 UTC
Last disconnect time : Wed Jul 17 17:20:26 2024 UTC
Last disconnect reason : Both control and event channel connections with peer went down
```

#### Validate the Network Information

At thethreat defenseCLI, view the Management and manager access data interface network settings:

#### > show network

```
> show network
: ftdcdo.breakstuff.com
Hostname
Domains
                     : breakstuff.com
                    : 192.168.1.103
DNS Servers
DNS from router
                    : enabled
Management port
                    : 8305
IPv4 Default route
                      data-interfaces
 Gateway
IPv6 Default route
                      data-interfaces
 Gateway
: Enabled
State
Link
                    : Up
Channels
                    : Management & Events
                    : Non-Autonegotiation
Mode
MDI/MDIX
                    : Auto/MDIX
MTU
                    : 1500
MAC Address
                     : 00:0C:29:54:D4:47
              ----[ IPv4 ]-----
Configuration
                    : Manual
Address
                    : 192.168.1.8
                    : 255.255.255.0
Netmask
                    : 192.168.1.1
Gateway
            -----[ IPv6 ]-----
----
Configuration
                    : Disabled
State
                    : Disabled
Authentication
                    : Disabled
======[ System Information - Data Interfaces ]======
DNS Servers
                    : GigabitEthernet0/0
Interfaces
: Enabled
State
Link
                    : Up
Name
                    : Outside
MTU
                     1500
                      00.0C.20.51.D1.58
MAC Address
```

CLI, check that the default route (S\*) was added and that internal NAT rules exist for the Management interface (nlp\_int\_tap).

> show route

> show route

Codes: L - local, C - connected, S - static, R - RIP, M - mobile, B - BGP D - EIGRP, EX - EIGRP external, O - OSPF, IA - OSPF inter area N1 - OSPF NSSA external type 1, N2 - OSPF NSSA external type 2 E1 - OSPF external type 1, E2 - OSPF external type 2, V - VPN i - IS-IS, su - IS-IS summary, L1 - IS-IS level-1, L2 - IS-IS level-2 ia - IS-IS inter area, \* - candidate default, U - per-user static route o - ODR, P - periodic downloaded static route, + - replicated route SI - Static InterVRF, BI - BGP InterVRF

| С | 192.168.1.0 255.255.255.0 is directly connected, Out: | side    |
|---|-------------------------------------------------------|---------|
| L | 192.168.1.30 255.255.255.255 is directly connected, ( | Outside |

#### > show nat

> show nat Manual NAT Policies Implicit (Section 0) 1 (nlp\_int\_tap) to (Outside) source static nlp\_server\_sftunnel\_0.0.0.@\_intf3 interface destination static 0\_0.0.0.5 0\_0.0.0.5 service tcp 8305 8305 translate\_hits = 5, untranslate\_hits = 6 2 (nlp\_int\_tap) to (Outside) source static nlp\_server\_sftunnel\_::\_intf3 interface ipv6 destination static 0\_::\_6 0\_::\_6 service tcp 8305 8305 translate\_hits = 0, untranslate\_hits = 0 3 (nlp\_int\_tap) to (Outside) source dynamic nlp\_client\_0\_intf3 interface translate\_hits = 10, untranslate\_hits = 0 4 (nlp\_int\_tap) to (Outside) source dynamic nlp\_client\_0\_ipv6\_intf3 interface ipv6 translate\_hits = 0, untranslate\_hits = 0

> show running-config sftunnel

# > show running-config sftunnel sftunnel interface Outside sftunnel port 8305

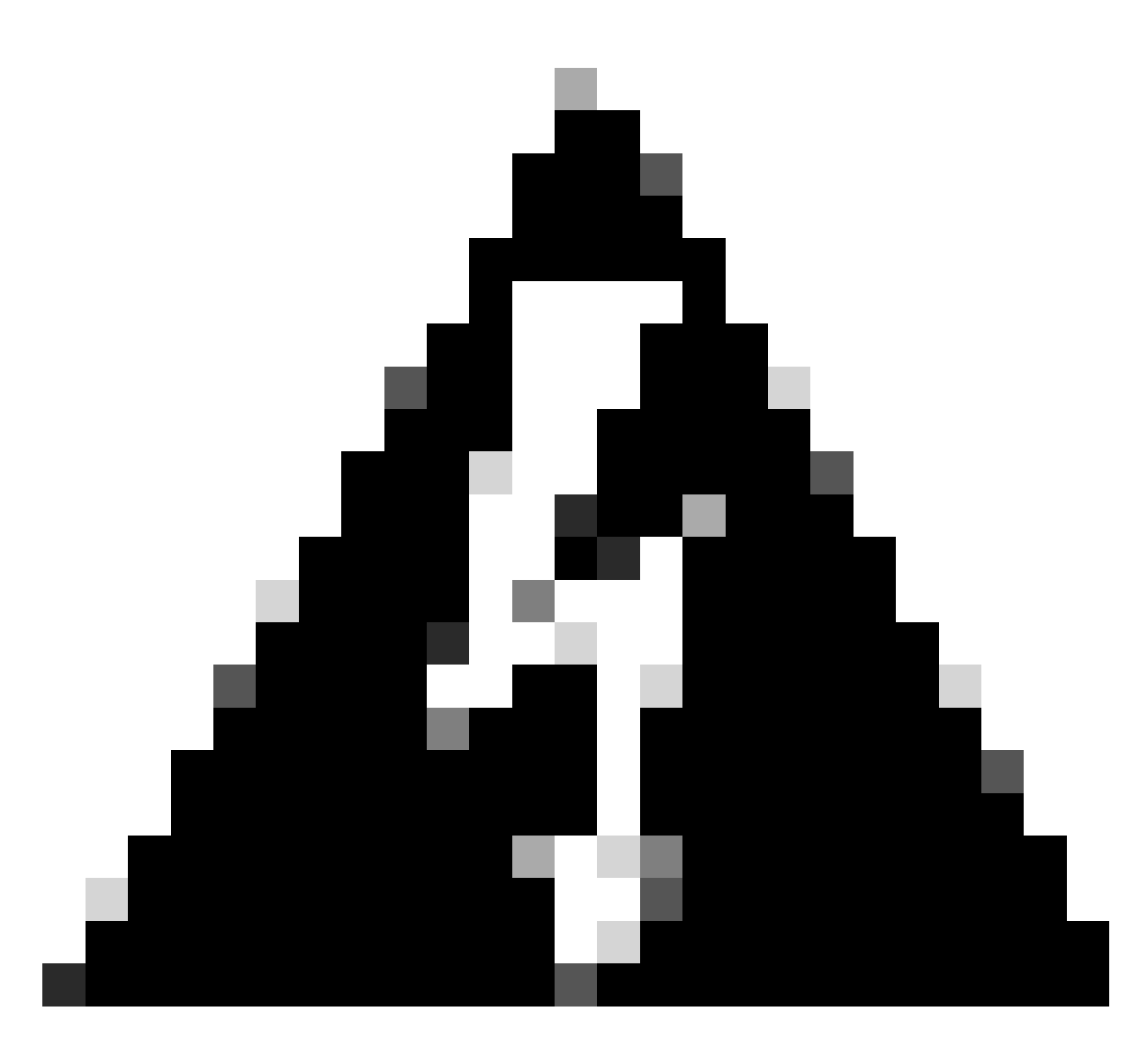

**Warning**: Throughout the process of changing manager access, refrain from deleting the manager on the FTD or unregistering/force deleting the FTD from FMC.

## **Related Information**

- <u>Configure DNS over Platform Settings</u>
- Configure Management Access to FTD (HTTPS and SSH) via FMC